平素は、格別のご高配を賜り、厚く御礼申し上げます。

4月7日(火)の政府による新型コロナウイルス感染防止のための緊急事態宣言が発令された ことにより、東京都、神奈川県、埼玉県に休業要請が出ました為、個別指導ルックの運営に関 しまして、4月13日~4月30日まで教室での対面授業を休講し、この期間の授業に関しましては ①振替(振替対応期間は無期限)、もしくは②オンライン授業の実施とさせていただきます。 また、現在、多くの地域で学校の休校措置が取られており、学力の低下防止、学習習慣の維 持の観点から、引き続き課題プリントの無料配布は継続させていただきます。

■オンライン授業につきまして

オンライン授業を行う手段として、様々な面談ツールがございますが、個別指導ルックではZoomを 使用する方針となっております。

つきましては、Zoomの運用方法をご案内させていただきたいと思います。

■オンライン授業に入室方法(ZOOMミーティング)

担当させていただく講師専用のミーティングルームを作成しておりますので、教室でご相談させて 頂きました授業スケジュールの日時になりましたら、ZOOMを起動していただき、ミーティングIDと パスワードを入力の上、入室ください。

※ミーティングIDとパスワードに関しましては、後日、お伝え致します。

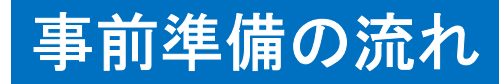

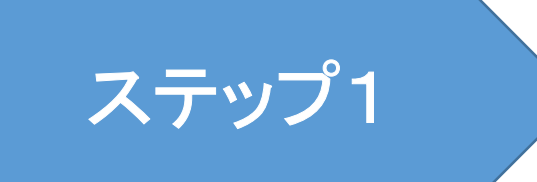

### パソコンでZOOMを使用する場合、Google Chromeを ダウンロードしてください。

https://www.google.co.jp/chrome/

使用する機器でZOOMをインストールしてください。

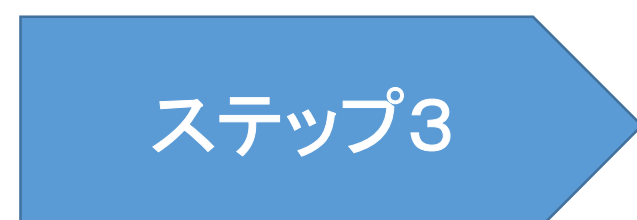

ZOOMを起動してミーティングID・パスワード入力し、 授業へ参加。

※ミーティングIDとパスワードは後日連絡致します。

### ZOOMインストールの手順(パソコン)

### <u>https://zoom.us/download</u> にアクセス

① **ミーティング用Zoomクライアント**で**ダウンロード**をクリックします。 ② ダウンロードされた Zoominstaller.exe をクリックします。

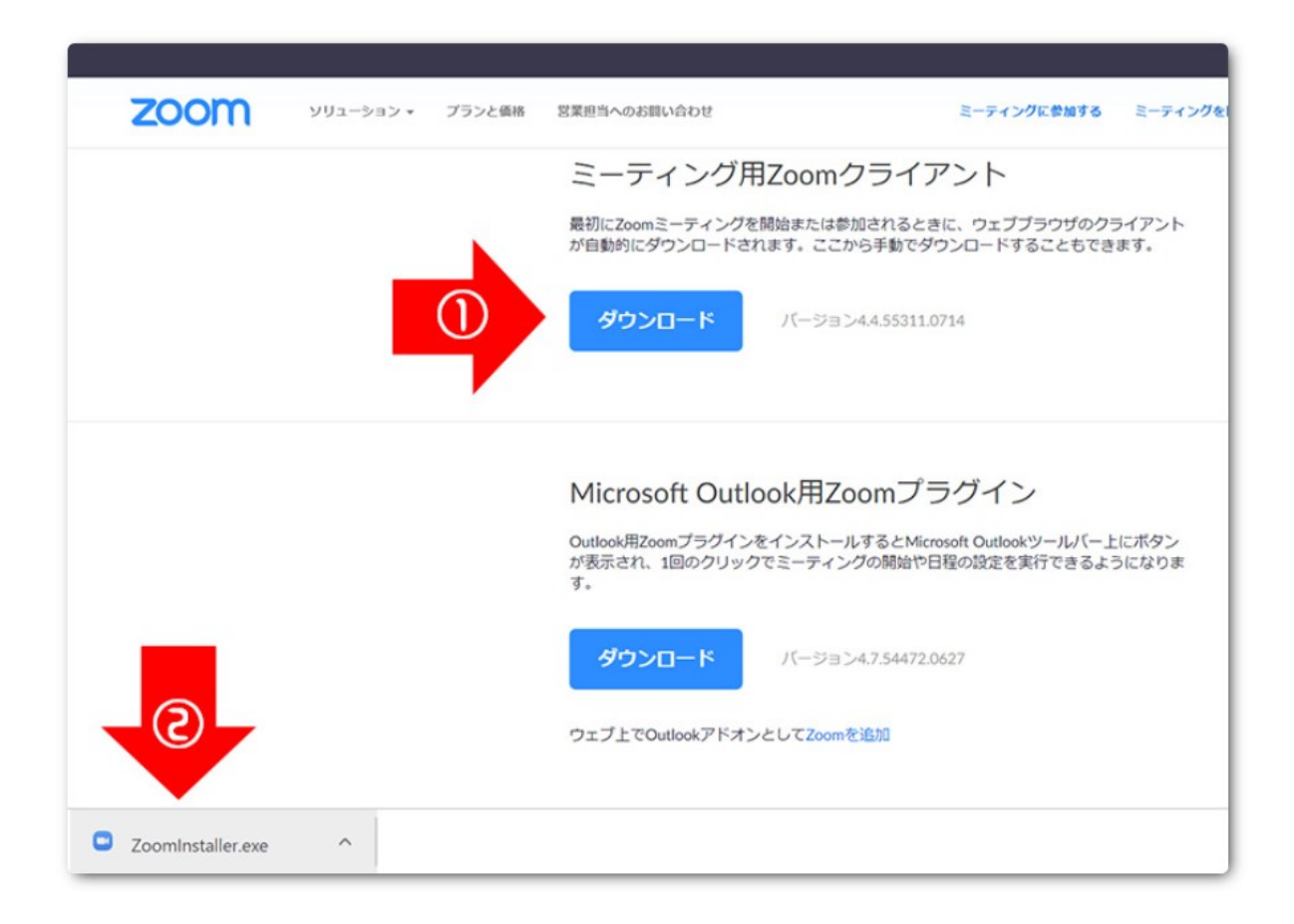

### インストールが終了するまでお待ちください。

| 20011 | ソリューション • | プランと価格 | 営業担当へのお願い合わせ                                                                                                    | ミーティングに参加する | ミーティングを開催する |
|-------|-----------|--------|----------------------------------------------------------------------------------------------------|-------------|-------------|
|       |           |        | ミーティング用Zoomクライアント<br>最初にZoomミーティングを開始または参加されるときに、ウェブブラウザのクライアント<br>が自動的にダウンロードされます。ここから手動でダウンロードすることもできます。                               |             |             |
|       |           |        | Zoom Installer                                                                                                    | Initialize  | ×           |
|       |           |        | Microsoft Outlook用Zoomプラグイン<br>Outlook用ZoomプラグインをインストールするとMicrosoft Outlookツールバー上にボタン<br>が表示され、1回のクリックでミーティングの開始や日程の設定を実行できるようになりま<br>す。 |             |             |
|       |           |        | <b>ダウンロード</b><br>パージョン4.7.54472.0627<br>ウェブ上でOutlookアドオンとしてZoomを追加                                                                       |             |             |

### ZOOMインストールの手順(パソコン)

Zoomのインストールが完了すると、 ・**ミーティングに参加** ・**サインイン** の2つのボタンが表示されます。 「ミーティングに参加」をクリックして、ミーティングIDとパス ワードを入力すれば、ミーティングルームに入ることができます。

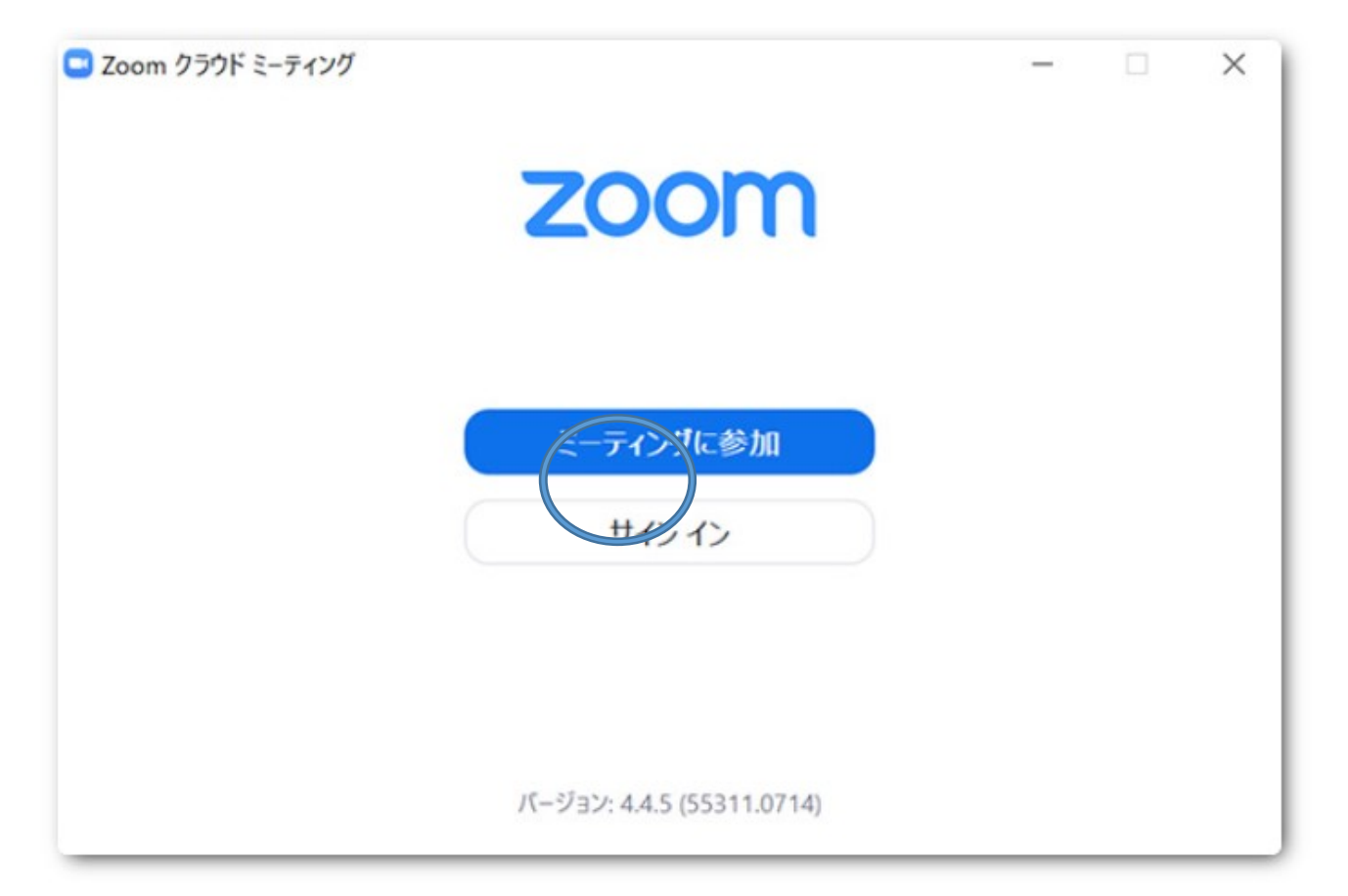

### ZOOMインストールの手順(スマートフォン・タブレット)

### 【ZoomをiPhone・ipadにインストールする方法】

ZoomをiPhoneにインストールにはまず、「App Store」を開きます。 App StoreはiOS公式のアプリ配信プラットフォームであり、iPhone には標準で搭載されています。ホーム画面にアイコンがあるはず なので探してみてください。

App Storeでは、アプリを名前で検索できますので、検索欄に 「zoom」と入力し、検索してください。候補が複数表示されますが、 「ZOOM Cloud Meetings」というアプリが該当のアプリです。

「入手」をタップするとダウンロードが始まりますが、サインインしていない場合はApple IDでのサインインが求められるかもしれません。取得しているIDとパスワードでサインインしてください。あらかじめ設定している場合は、指紋認証や顔認証も利用できます。

正常に認証が行われるとダウンロードが始まり、ほどなくしてイン ストールが終了します。ホーム画面にZoomのアイコンが追加され ていることを確認してください。

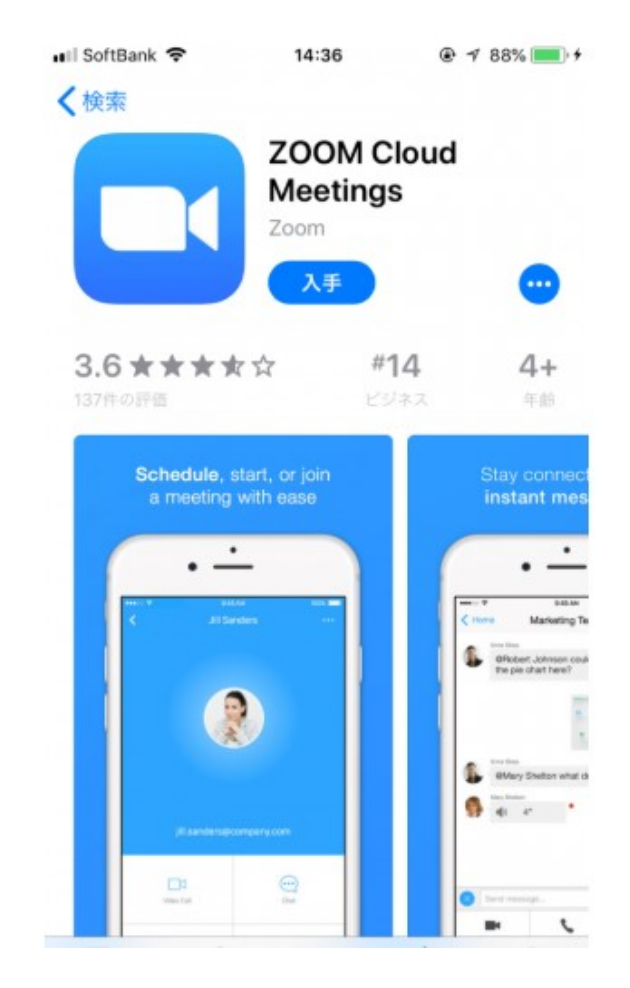

【ZoomをAndroid・タブレットにインストールする方法】 Androidスマホの公式アプリ配信プラットフォームは 「Google Play」です。「Playストア」というアイコンで開け ます。端末やAndroidのバージョンによって異なります が、アイコンはホーム画面、もしくは「設定」にあるケー スがほとんどです。

Google Playでは、Google IDを用います。あらかじめ端 末にGoogle IDを登録していなかった場合は、サインイ ンが求められるかもしれません。また、Google IDを持っ ていない場合は、作成してから再度Google Playを利用 してください。

Google Playでもアプリを名前で検索できますので、検 索欄に「zoom」と入力しましょう。「ZOOM Cloud Meetings」というアプリが該当のアプリです。「インス トール」をタップすると、ダウンロード・およびインストー ルが始まります。

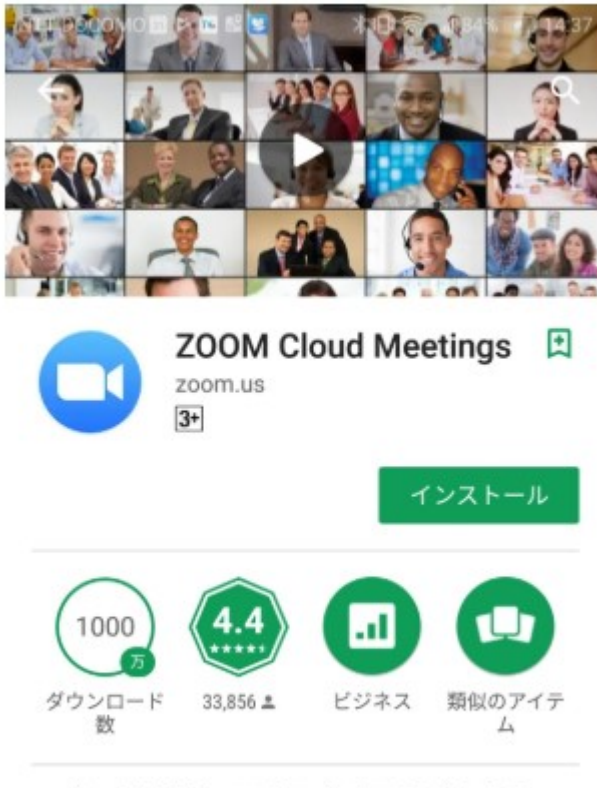

ズームは最大100人のためのビデオや画 面共有で無料のHD会議アプリです

### ZOOMインストールの手順(スマートフォン・タブレット)

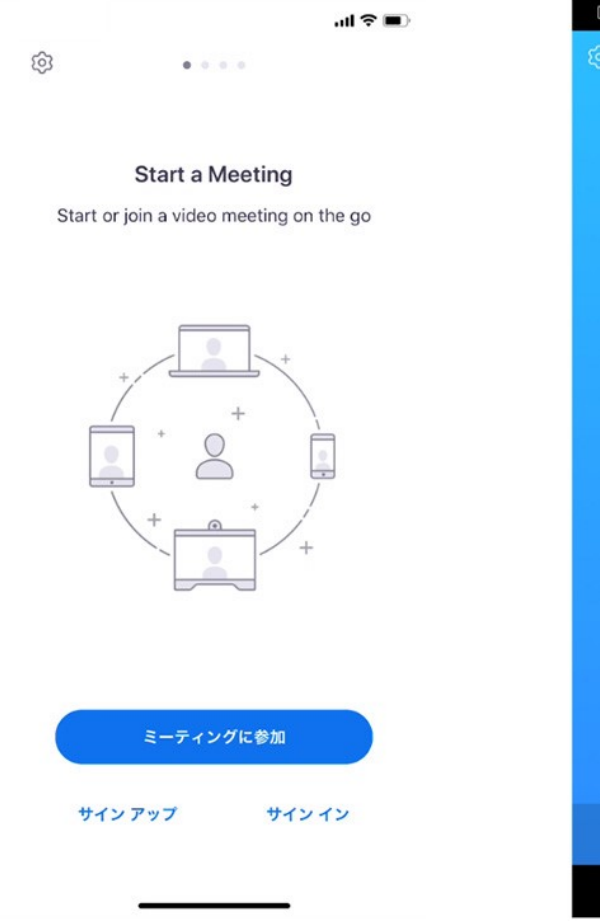

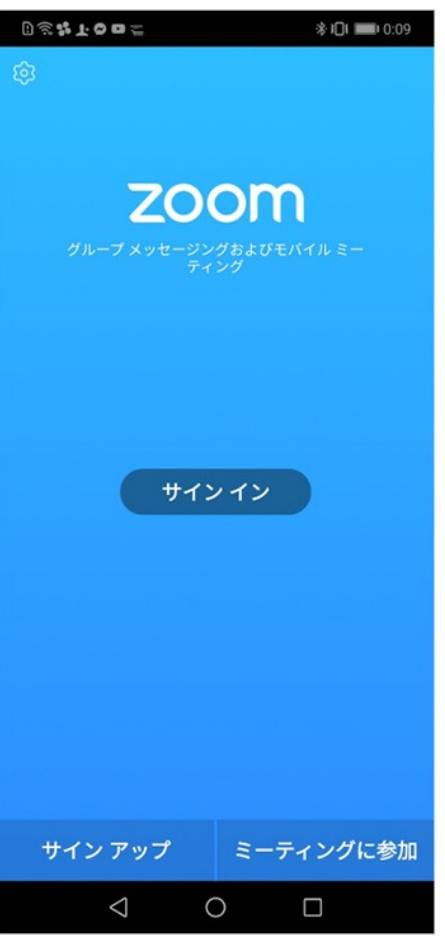

主要ボタンは「ミーティングに参 加」「サインアップ」「サインイン」 の3つありますが、 「ミーティングに参加」をタップし ていただき、ミーティングIDとパ スワードを入力すれば、入場で きます。

# ZOOMミーティングの参加の仕方

#### 個別指導ルック

### ■ブラウザで参加する場合(推奨ブラウザGoogle Chrome)

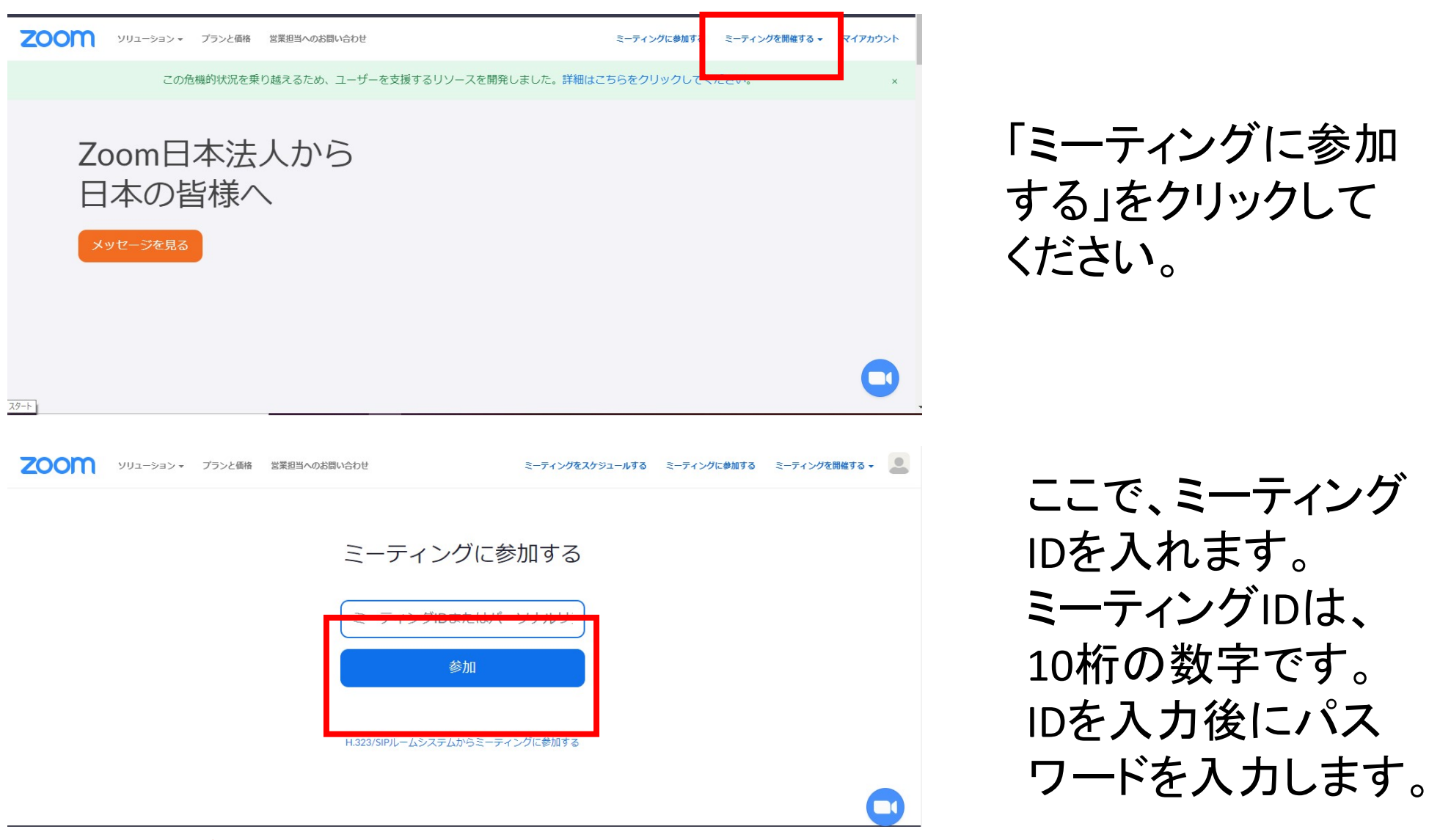

※ミーティングに参加する際、名前を記入することができますので必ず生徒名を記入してください。

### ZOOMミーティングの参加の仕方

# ■パソコンのアプリで参加する場合

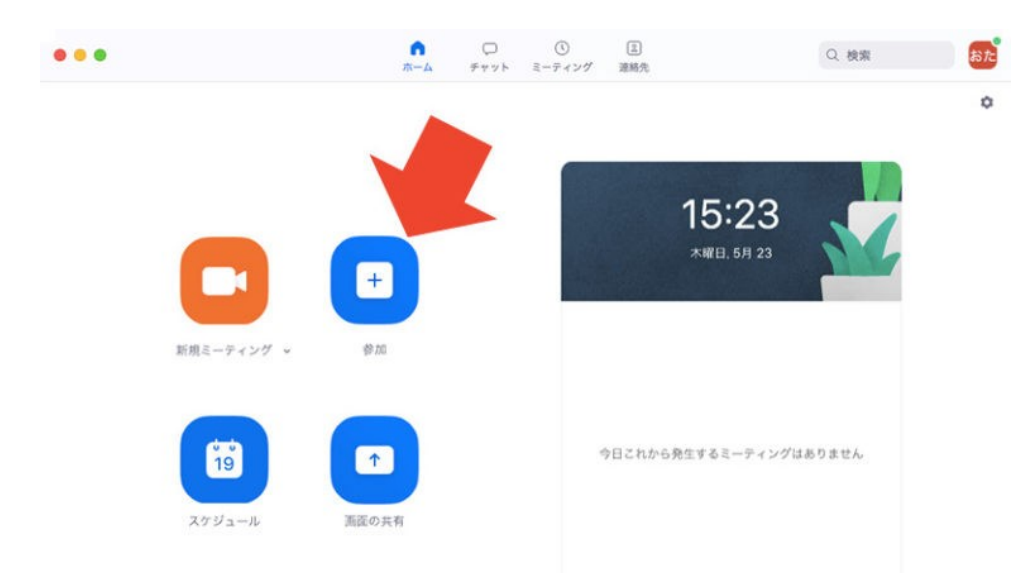

## Zoomのアプリを起動し、サイン インをしてください。 このような画面が出るので、ここ で、「参加」をクリック。

ミーティングに参加

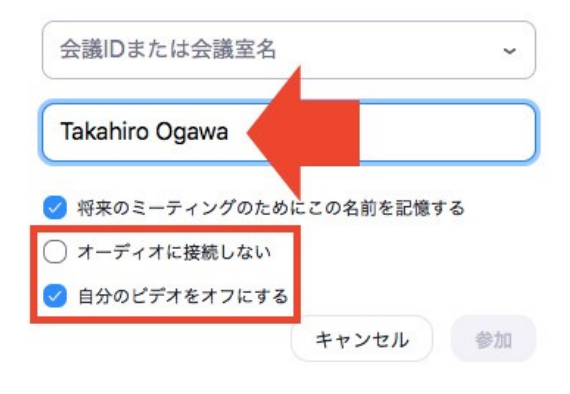

ここで、ミーティングIDを入れます。 ミーティングIDは、10桁の数字です。 IDを入力後にパスワードを入力します。

※ミーティングに参加する際、名前を記入することができますので必ず生徒名を記入してください。

### ZOOMミーティングの参加の仕方

#### 個別指導ルック

## ■スマートフォン・タブレットのアプリで参加する場合

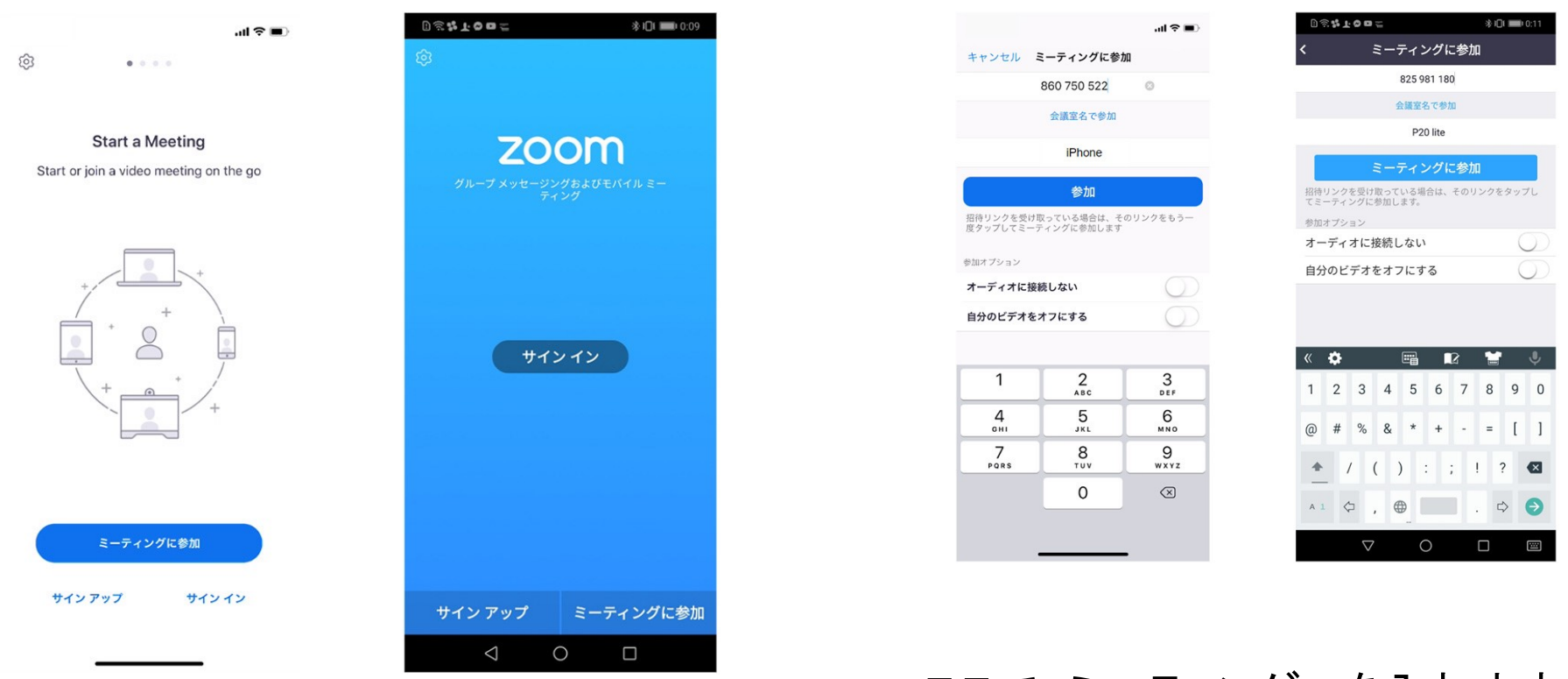

Zoomアプリを開き、サインインした「ミーティングに参加」をタップ。

ここで、ミーティングIDを入れます。 ミーティングIDは、10桁の数字です。 IDを入力後にパスワードを入力します。

※ミーティングに参加する際、名前を記入することができますので必ず生徒名を記入してください。